WhiteElephant

WHITE ELEPHANT GMBH

# SkyTrack

# Benutzerhandbuch

**Urs Maurer** 

| Version: | Geändert:  |                                       |
|----------|------------|---------------------------------------|
| 1.0      | 6. 4. 2017 | Original                              |
| 1.1      | 25.10.2018 | Kleine Änderungen                     |
| 1.2      | 28.11.2018 | Vorbedingungen zum Start von SkyTrack |

# Inhaltsverzeichnis

| 1 |     | Einfi | ührur | ng                                        | 1 |
|---|-----|-------|-------|-------------------------------------------|---|
| 2 |     | Erste | e Sch | ritte                                     | 2 |
|   | 2.1 | 1     | Insta | allation und Konfiguration des Stellarium | 2 |
|   |     | 2.1.1 | L     | Download                                  | 2 |
|   |     | 2.1.2 | 2     | Standort festlegen                        | 2 |
|   |     | 2.1.3 | 3     | Teleskopsteuerung                         | 3 |
|   |     | 2.1.4 | 1     | Neue Landschaft definieren                | 5 |
|   |     | 2.1.5 | 5     | Satelliten Konfigurieren                  | ŝ |
|   |     | 2.1.6 | 5     | Einstellungen                             | Э |
|   | 2.2 | 2     | SkyT  | rack starten                              | כ |
| 3 |     | SkyT  | rack  | Bedienung1                                | 1 |
|   | 3.1 | 1     | Bew   | egen des Teleskopes1                      | 1 |
|   | 3.2 | 2     | Park  | ieren des Teleskopes12                    | 2 |
|   | 3.3 | 3     | Sync  | chronisieren auf Park Position1           | 3 |
|   | 3.4 | 1     | Verf  | olgen von Zielobjekten                    | 4 |
|   | 3.5 | 5     | Wec   | hseln des Objektkataloges15               | 5 |
|   | 3.6 | 5     | Ausv  | wahl der Objektart15                      | 5 |
|   | 3.7 | 7     | Verf  | olgen von Satelliten                      | ŝ |
|   |     | 3.7.1 | L     | Satellitendaten                           | 7 |

# 1 Einführung

SkyTrack ist ein PC Programm, welches ein Teleskop steuert, um Sterne, Planeten, weit entfernte Objekte wie Galaxien oder erdnahe Objekte wie Satelliten, zu beobachten.

Das bekannte "Free-Ware" Produkt Stellarium wird unterstützt. Dies vereinfacht das Aufsuchen von Objekten und zeigt die aktuelle Position des Teleskops an.

# 2 Erste Schritte

Der einfachste Weg, SkyTrack zum Laufen zu bringen ist, zuerst Stellarium zu installieren und dann SkyTrack zu starten. Dies bewirkt, dass SkyTrack die Konfigurationsdaten vom Stellarium übernehmen kann, um die eigenen Initialisierungsdateien zu erzeugen.

# 2.1 Installation und Konfiguration des Stellarium

#### 2.1.1 Download

Das aktuelle Programm mit Dokumentation steht unter <u>www.Stellarium.org</u> gratis zum Download bereit. Die detaillierte Installationsbeschreibung kann dem Stellarium Benutzerhandbuch entnommen werden.

Die in diesem Dokument verwendeten Versionen sind:

- Windows (ohne open GL 2) stellarium-0.13.3-MESA-win32.exe
- Windows 7 und später stellarium-0.13.3-win32.exe

#### 2.1.2 Standort festlegen

Durch das Drücken der Taste F6 wird folgendes Fenster geöffnet:

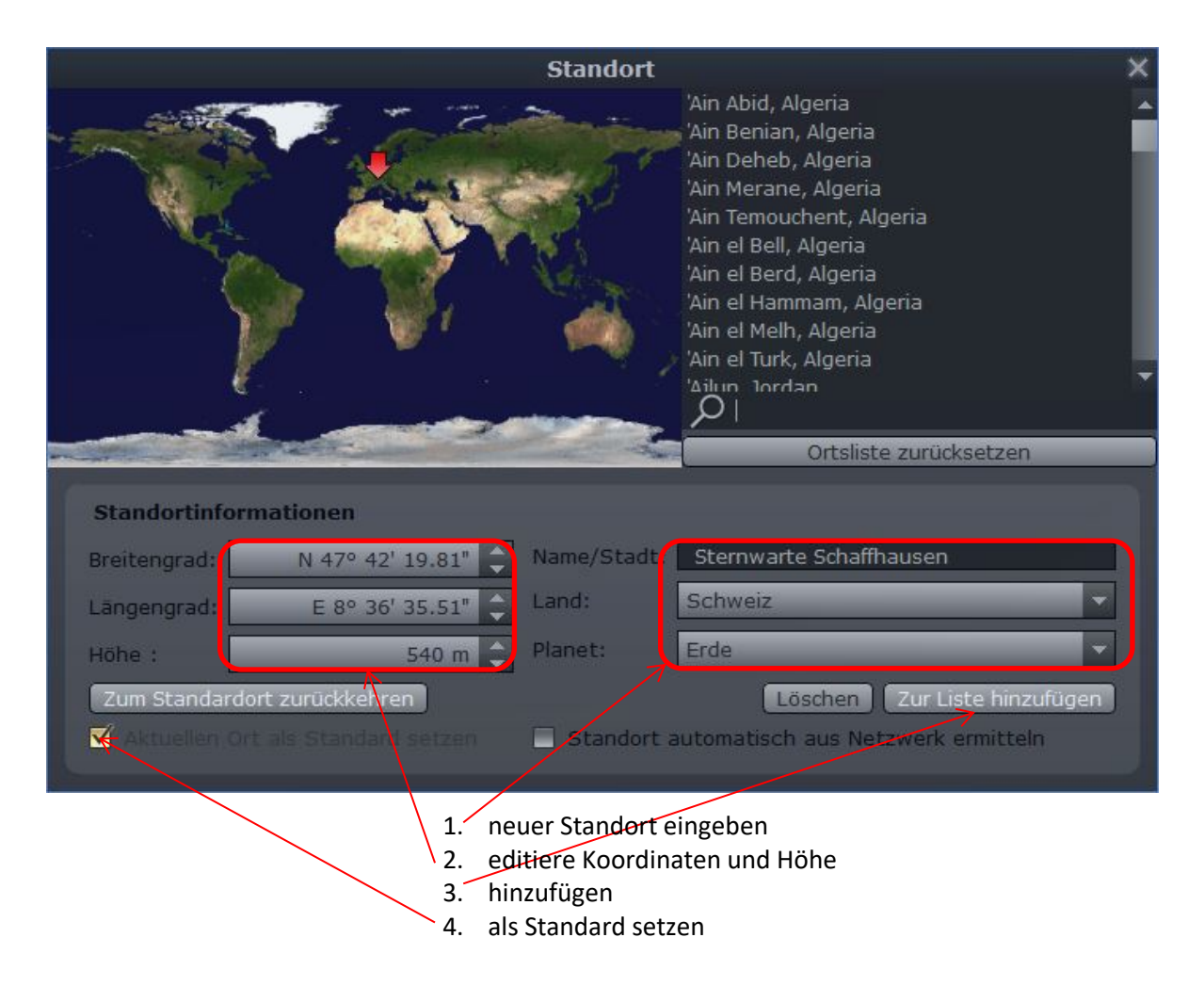

### 2.1.3 Teleskopsteuerung

Durch die Taste **F2** und anwählen von "Erweiterungen" und "Teleskopsteuerung" wird folgendes Fenster sichtbar:

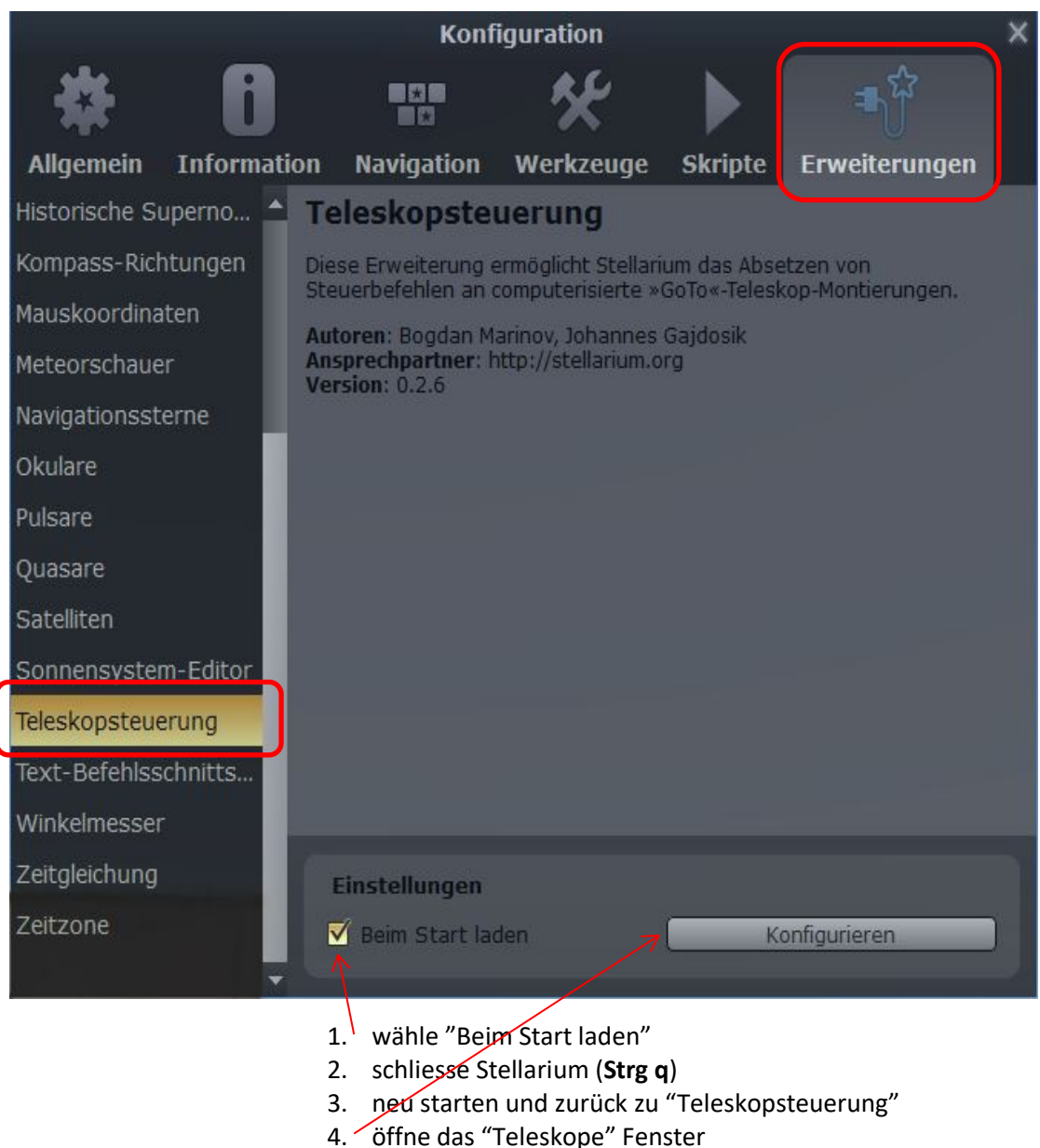

5. neues Teleskop hinzufügen

|                    |                          | Т                            | eleskope             |                              |                        | × |
|--------------------|--------------------------|------------------------------|----------------------|------------------------------|------------------------|---|
| Teleskope          | Einst                    | ellungen                     | Hilfe                | Impres                       | sum                    |   |
| Gesteuert          | e Tele                   | skope                        |                      |                              |                        |   |
| Nr. Zustar         | ıd                       | Тур                          | Name                 |                              |                        |   |
| Star<br>Drücke die | t <b>or</b> )<br>Taste " | Einrichten<br>Hinzufügen" fi | Hin:<br>ür eine neue | N<br>zufügen<br>e Teleskopve | Entfernen<br>erbindung | ] |

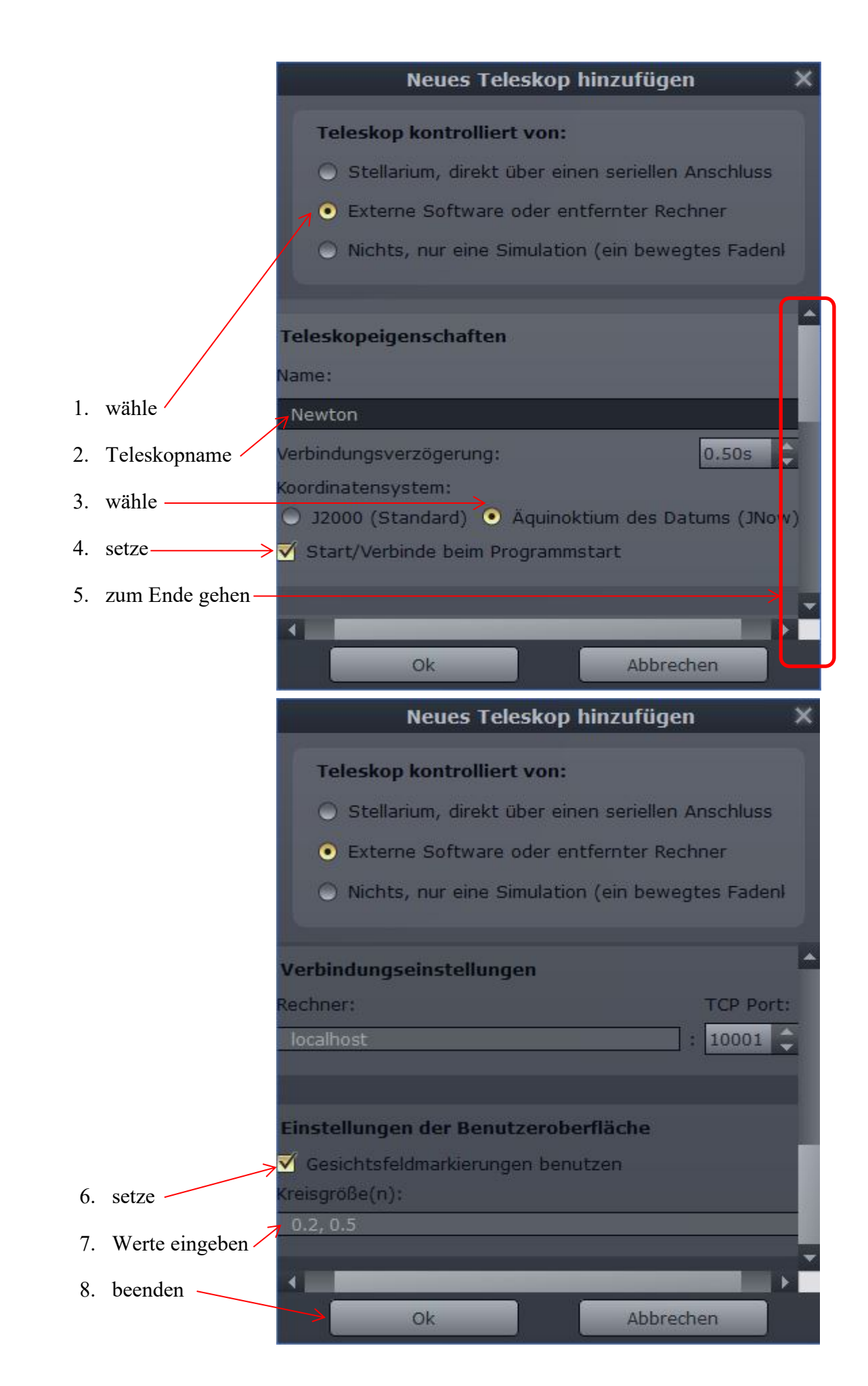

### 2.1.4 Neue Landschaft definieren

Durch die Taste F4 und anwählen von "Landschaft" wird folgendes Fenster geöffnet:

|               |                  |                       | Ansicht                                                                     | × |
|---------------|------------------|-----------------------|-----------------------------------------------------------------------------|---|
| *e            | *:*<br>*<br>*··* | <u>A</u>              |                                                                             |   |
| Himmel I      | Markierungen     | Landschaft            | Sternsage                                                                   |   |
| Bäume         |                  | Guéreins              |                                                                             |   |
| Garching      | 6                | Suéreins ist eine kle | ne Französische Stadt im Tal des Saône Flusses, 50 km nördlich von Lyon. Im |   |
| Genf          | d                | lie Stadt wo Stellar  | ium geboren wurde. :)                                                       |   |
| Großmugl      | 4                | Autor: Fabien Chére   | au<br>"/_4666'21"_92 m                                                      |   |
| Guereins      | i i              | limmelskörper: Er     | de                                                                          |   |
| Hurricane Ric | lge              |                       |                                                                             |   |
| Jupiter       |                  |                       |                                                                             |   |
| Mars          |                  |                       |                                                                             |   |
| Meer          |                  |                       |                                                                             |   |
| Mond          |                  | Einstellungen         |                                                                             |   |
| Neptun        |                  | ✓ Boden anzei         | gen                                                                         |   |
| Null-Horizont |                  | Bodennebel            | darstellen                                                                  |   |
| Observatoriu  | im SH            | 🗌 Verwende da         | azugehörigen Planeten und Position                                          |   |
| Saturn        |                  | 🔲 Benutze die         | momentane Landschaft als Standard                                           |   |
| Uranus        |                  | Minimalhellig         | keit: 0.10 💭 🗹 aus Landschaft, wenn angegeben                               |   |
|               |                  | ✓ Zeige selbst        | leuchtende Elemente (helle Fenster, Straßenlampen, Lichtverschmutzung,)     |   |
|               |                  | _                     | T Ergänze/Entferne Landschaften                                             |   |

- 1. ergänze Landschaften
- 2. j öffne den Dialog, um eine neue Landschaft zu installieren (z.B. Newton.zip)

| Landschaften h             | inzufügen/entfernen                                                                                                    | × |  |  |  |
|----------------------------|----------------------------------------------------------------------------------------------------|---|--|--|--|
| Füge eine neue Landsch     | aft hinzu                                                                                                    |   |  |  |  |
| Installiere eine neue Lar  | ndschaft aus einem ZIP-Archiv )                                                                                                    |   |  |  |  |
| 🗹 Nach der Installation zu | ı der neuen Landschaft wechseln                                                                                                    |   |  |  |  |
|                            |                                                                                                    |   |  |  |  |
| Entferne eine installierte | Entferne eine installierte Landschaft                                                                                                    |   |  |  |  |
|                            | Entfernen                                                                                                    |   |  |  |  |
|                            | Warnung: Die Entfernung der<br>ausgewählten Landschaft<br>Dedeutet die Löschung der<br>zugehörigen Dateien. Dieser<br>Vorgang kann nicht rückgängig<br>gemacht werden. |   |  |  |  |

2.1.5 Satelliten KonfigurierenDurch die Taste F2 und anwählen von "Erweiterungen" und "Satelliten" wird folgendes Fenster sichtbar:

| Konfiguration X   |              |                                      |                                           |                      |                     | ×   |
|-------------------|--------------|--------------------------------------|-------------------------------------------|----------------------|---------------------|-----|
| 桒                 | 0            |                                      | *                                         |                      | <b>≖</b> Ω          |     |
| Allgemein         | Informatio   | on Navigation                        | Werkzeuge                                 | Skripte              | Erweiterungen       |     |
| 3D-Szenerien      |              | Satelliten                           |                                           |                      |                     |     |
| ArchaeoLines      |              | Berechnung der Po                    | sitionen künstlich                        | er Erdsatellit       | en aus NORAD TLE-Da | ten |
| Beobachtbark      | eitsan       | Autoren: Matthew<br>Ansprechpartner: | Gates, Jose Luis C<br>http://stellarium.c | Canales, Bog<br>org/ | dan Marinov         |     |
| Exoplaneten       |              | Version: 0.9.4                       |                                           |                      |                     |     |
| Gesichtsfeld      |              |                                      |                                           |                      |                     |     |
| Helle Novae       |              |                                      |                                           |                      |                     |     |
| Historische Su    | iperno       |                                      |                                           |                      |                     |     |
| Kompass-Rich      | itungen      |                                      |                                           |                      |                     |     |
| Mauskoordina      | ten          |                                      |                                           |                      |                     |     |
| Meteorschaue      | r            |                                      |                                           |                      |                     |     |
| Navigationsste    | erne         |                                      |                                           |                      |                     |     |
| Okulare           |              |                                      |                                           |                      |                     |     |
| Pulsare           | - 8          |                                      |                                           |                      |                     | _   |
| Quasare           |              | Einstellungen                        |                                           |                      |                     |     |
| Satelliten        |              | Beim Start la                        | aden                                      |                      | Konfigurieren       |     |
| Sonnensysten      | n-Editor 👻   |                                      |                                           |                      |                     |     |
|                   |              | 1. vähle "                           | Beim Start la                             | den"                 |                     |     |
|                   |              | 2. schliess                          | e Stellarium (                            | Strg q)              | 11                  |     |
|                   |              | 3. neu star                          | ten und zurüc                             | k zu "Sat            | elliten"            |     |
|                   |              | 4. konfigu                           | rieren                                    |                      |                     |     |
|                   |              | 5. Keine re                          | alistische Dai                            | rstellung            |                     |     |
|                   |              | o. Satemite                          | in anwählen                               |                      |                     |     |
|                   |              | Satelliter                           | n-Konfigurati                             | on                   |                     | ×   |
| Einstellung       | ien Sat      | telliten                             | Ouellen                                   | Impressi             | ım                  |     |
|                   |              |                                      |                                           |                      |                     |     |
| Aktualisi         | erungen      |                                      |                                           |                      |                     |     |
| 🗹 Bahnda          | aten aus dei | m Internet aktua                     | llisieren                                 |                      |                     |     |
| 🗹 Beim A          | ktualisieren | alle Bahndaten v                     | von der gewählt                           | en Quelle i          | ibernehmen 🛄        |     |
| 🗹 Beim A          | ktualisieren | Satelliten ohne a                    | aktualisierten Ei                         | ntrag entfe          | ernen               |     |
| Zuletzt ak        | tualisiert:  |                                      | 01.07.2017 0                              | 9:58                 |                     |     |
| Aktualisier       | unas-Rhyth   | mus (Stunden):                       | 72                                        |                      | Jetzt aktualisieren |     |
|                   |              | Nächste Aktual                       | isieruna in: 72 s                         | Stunden              |                     |     |
|                   |              |                                      | •                                         |                      |                     |     |
| 14 million (1997) |              |                                      |                                           |                      |                     |     |
| Besch             | riftungen    |                                      |                                           |                      |                     | 22  |
| Schriftgrö        |              |                                      | 10                                        | _                    |                     |     |
|                   |              |                                      |                                           |                      |                     |     |
| - Deter           |              |                                      |                                           |                      |                     |     |
| Banni             |              |                                      |                                           |                      | -                   |     |
| Anzahl de         |              | 90                                   | Segment                                   |                      | 15                  |     |
| Dauer jes         |              | ns: 5                                | ÷                                         |                      |                     |     |
|                   |              |                                      |                                           |                      |                     |     |
| ď                 | ticaliza     | the line of the last                 |                                           |                      |                     |     |
| Realis            | usche Dars   | stellung für kün                     | suiche Satellit                           | en                   |                     |     |
| Standa            | ardwerte wie | ederherstellen                       | Einstel                                   | lungen als s         | Standard speichern  |     |

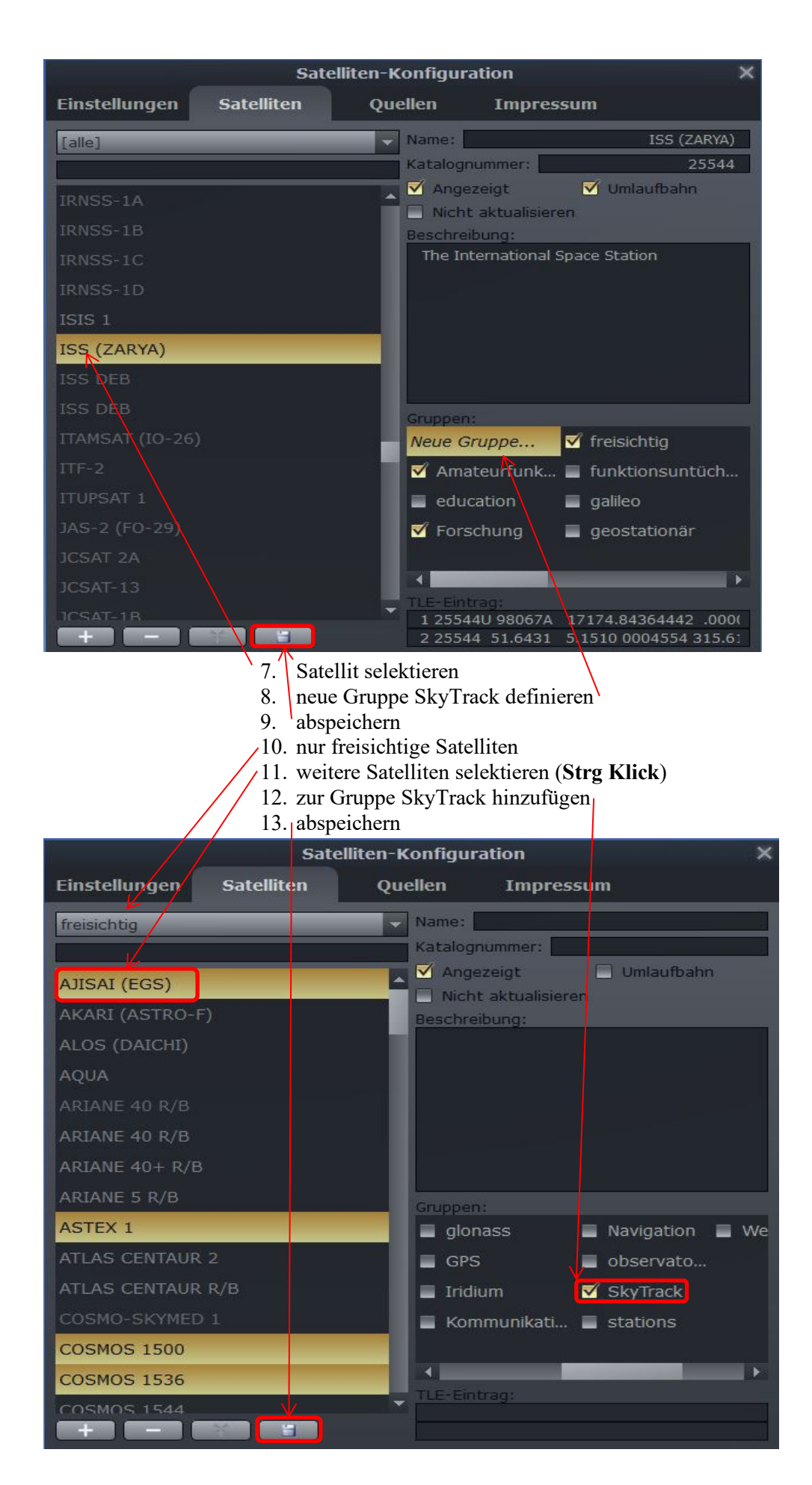

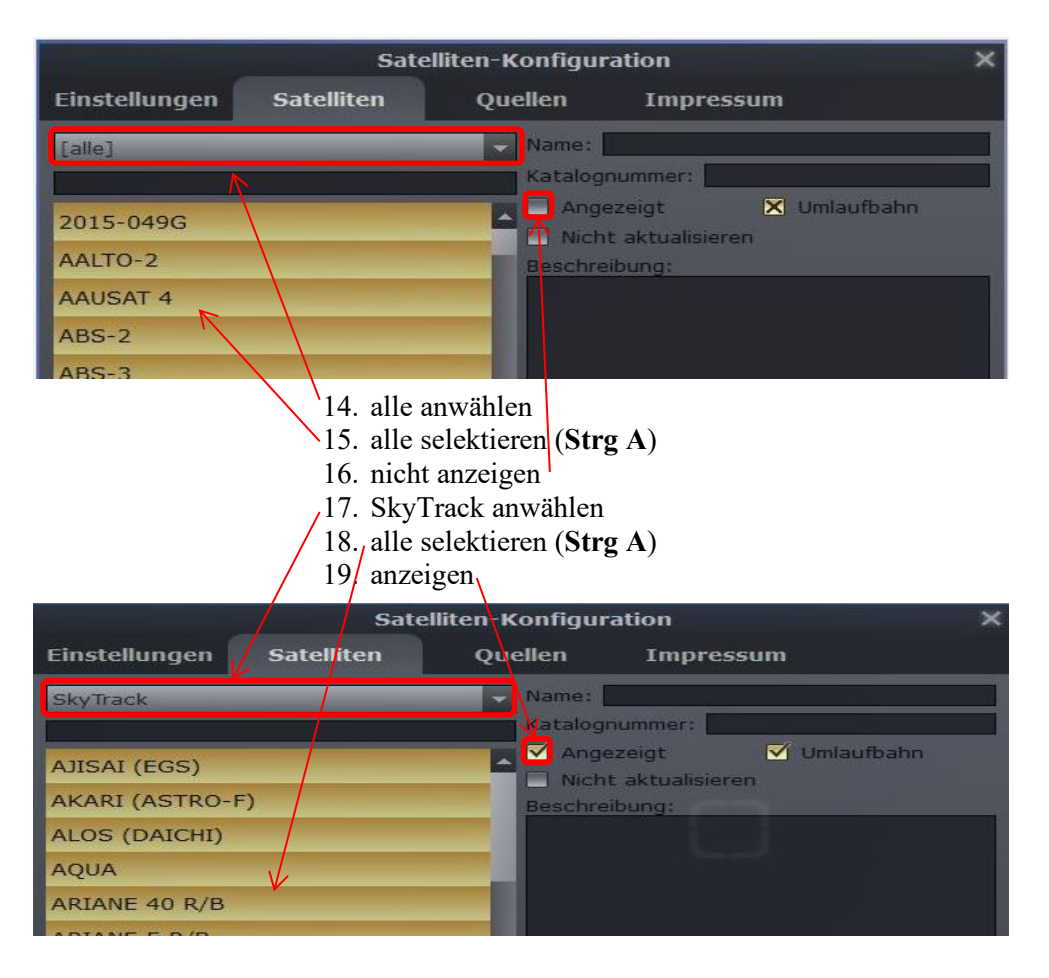

#### 20. Einstellungen anwählen 21. Einstellungen als Standard speichern

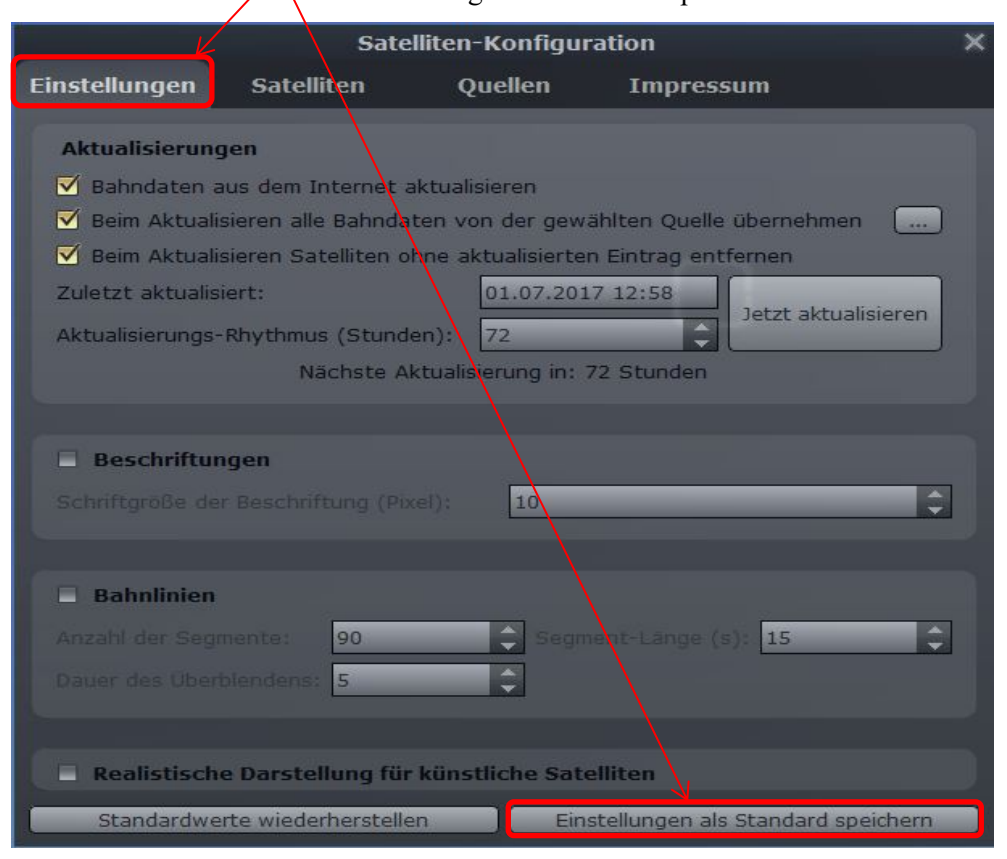

#### 2.1.6 Einstellungen

Weitere Einstellungen im Stellarium - wie wechseln von Landschaften - werden für den nächsten Start gespeichert durch anwählen von "Einstellungen speichern" vom "Einstellungsfenster (F2)" und "Allgemein".

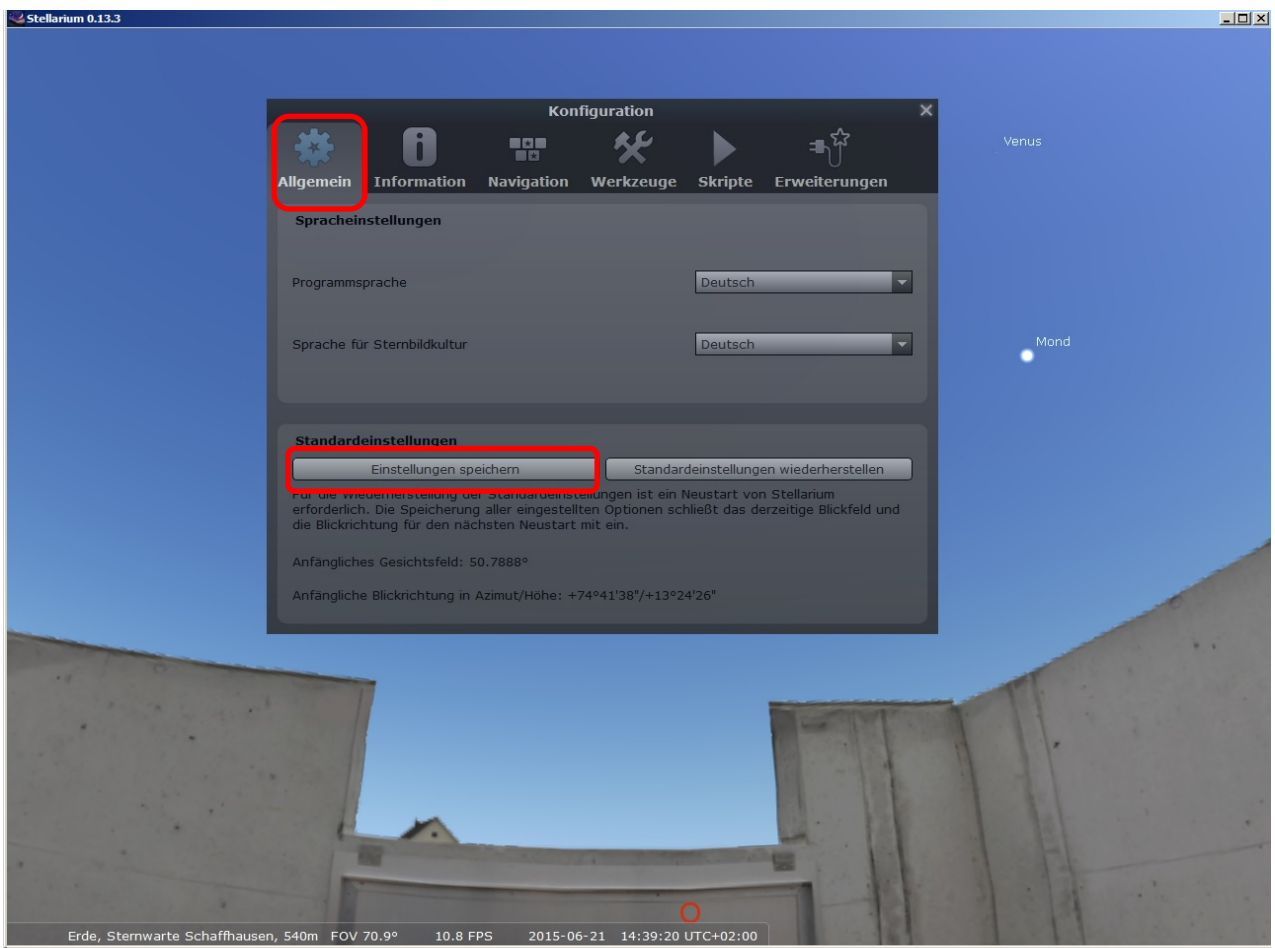

# 2.2 SkyTrack starten

Nach dem starten von SkyTrack.exe sollte folgendes Fenster sichtbar sein:

Anmerkung: Falls eine "Firewall" eingeschaltet ist, darf SkyTrack nicht blockiert sein.

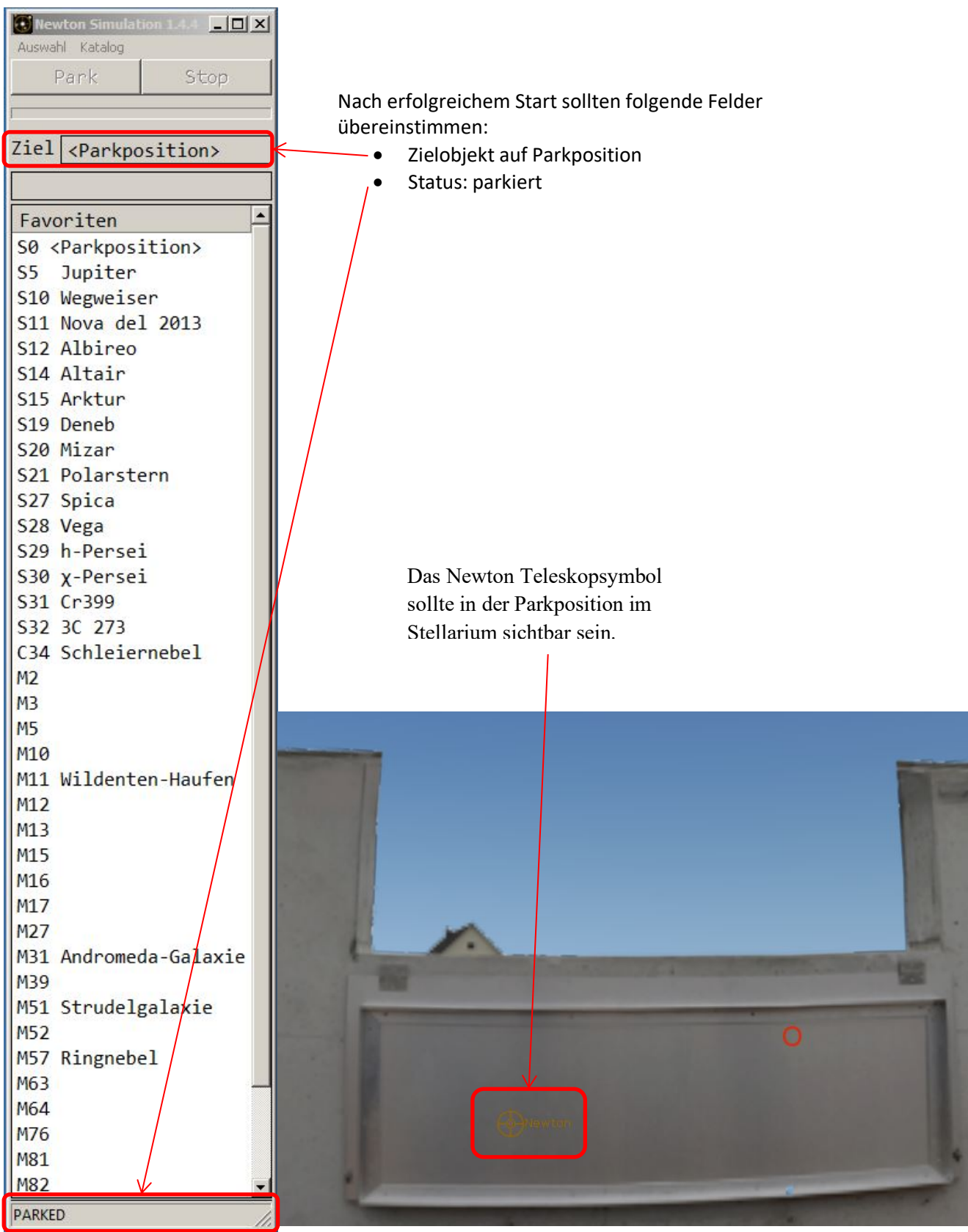

# 3 SkyTrack Bedienung

Anmerkung: Falls Stellarium bereits installiert ist muss es, wie im Kapitel 2.1 beschrieben, konfiguriert sein, bevor SkyTrack gestartet wird.

# 3.1 Bewegen des Teleskopes

Die Pfeiltasten oder **2**, **4**, **6** und **8** auf der Tastatur werden verwendet, um das Teleskop zu positionieren. Die Geschwindigkeit der Bewegung kann mit + oder – verändert werden. Die Back Taste stoppt das Teleskop.

Ein externes "Keypad" kann als drahtlose Handbox dienen.

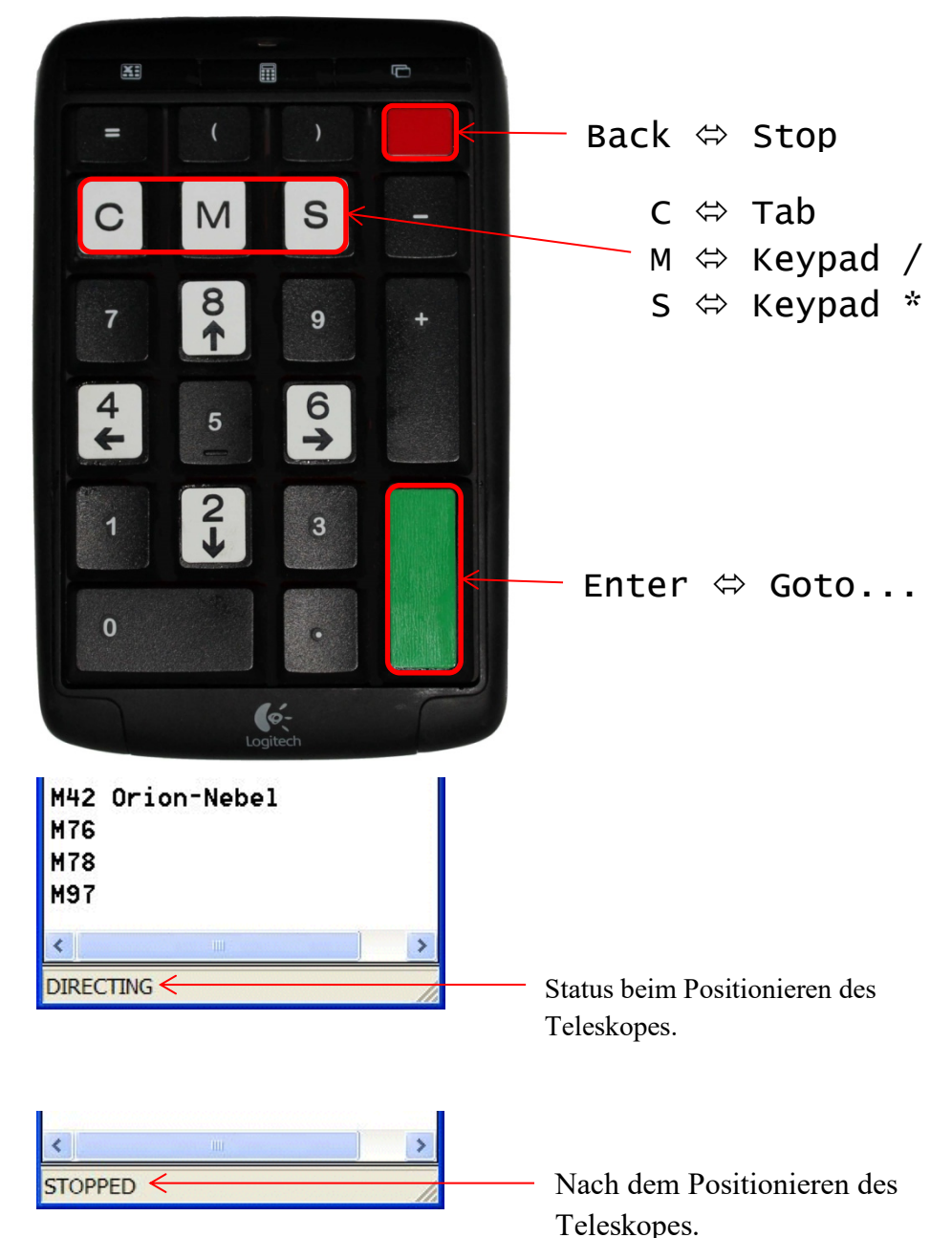

# 3.2 Parkieren des Teleskopes

Nach Auswahl des Zielobjekts "SO <Park Position>" und klicken auf **Park**, bewegt sich das Teleskop auf die Parkposition.

Eine andere Möglichkeit ist die Eingabe der Sequenz **S 0 Enter** auf der Handbox.

Anmerkung: Der **Park** Knopf ist nur schwach sichtbar ("greyed out") falls das Teleskop bereits parkiert ist.

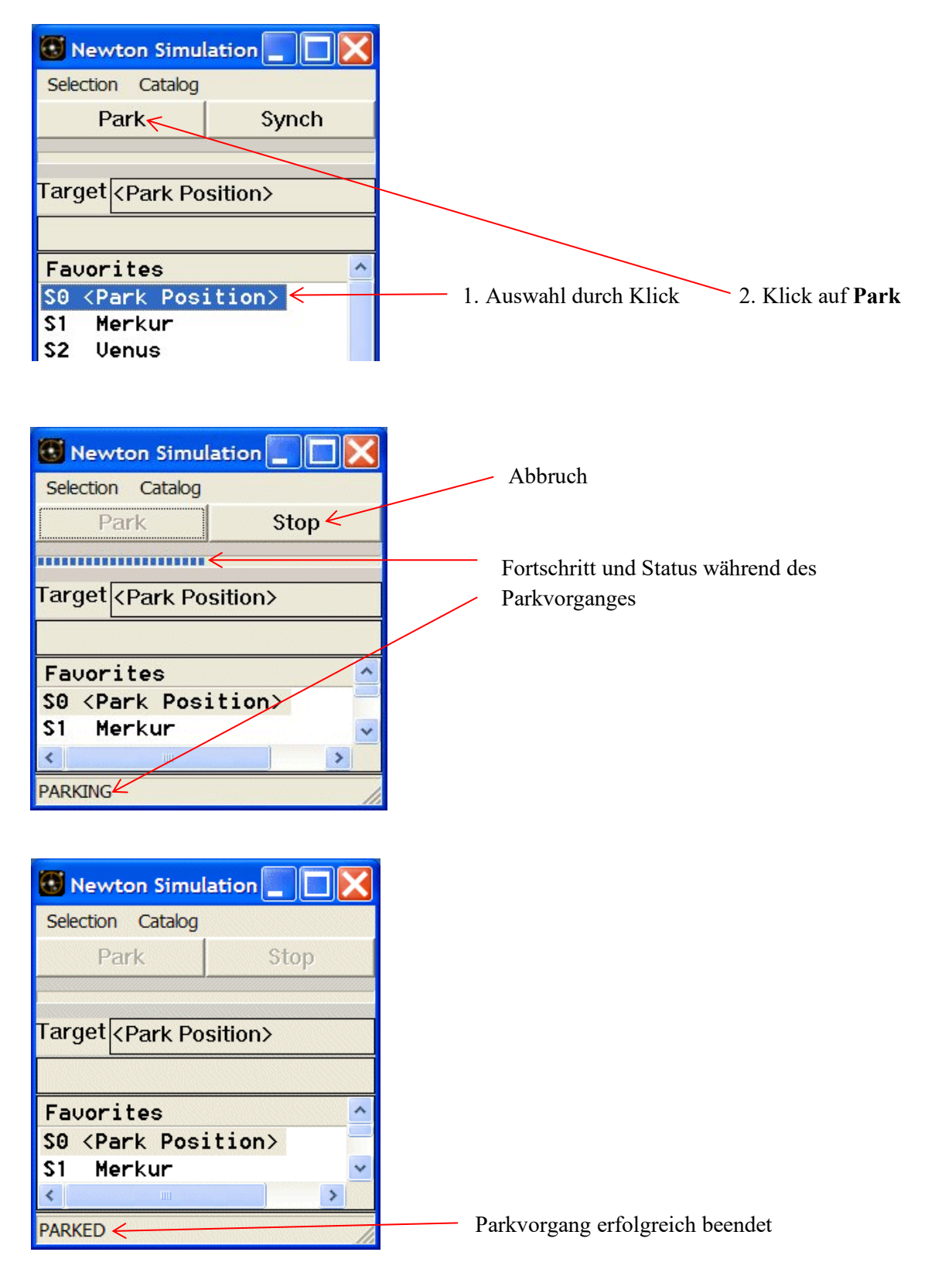

# 3.3 Synchronisieren auf Park Position

Das Teleskop muss manuell auf Parkposition gebracht werden.

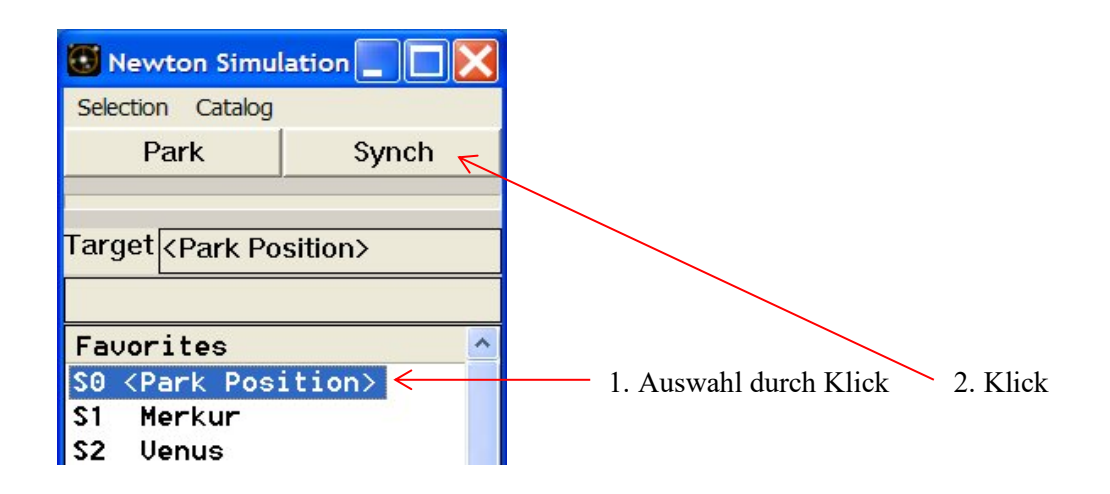

| 💽 Newton Simula                                       | tion 📃 🗖 🔀 |
|-------------------------------------------------------|------------|
| Selection Catalog                                     |            |
| Park                                                  | Stop       |
|                                                       |            |
| Target <park posi<="" th=""><td>ition&gt;</td></park> | ition>     |
|                                                       |            |
| Favorites                                             | <u>^</u>   |
| SO <park posit<="" th=""><th>tion&gt; -</th></park>   | tion> -    |
| S1 Merkur                                             | *          |
| <                                                     | >          |
| Parked <                                              |            |

Erfolgreich synchronisiert

# 3.4 Verfolgen von Zielobjekten

Nach der Auswahl des Zielobjektes und klicken des **Goto** Knopfes, wird der Status auf APPROACHING gewechselt, und die Fortschrittsanzeige wird sichtbar. Sobald das Zielobjekt erreicht ist, wird im Statusfeld TRACKING angezeigt.

Eine andere Möglichkeit, dies zu erreichen, ist die Eingabe der Sequenz **S 2 Enter** (Venus) mittels der Handbox. Die erste Taste der Sequenz ist entweder **M** für ein Messier Objekt, **C** für ein Caldwell Objekt oder **S** für Sterne und andere Objekte.

Mit den Pfeiltasten der Tastatur können Positionskorrekturen vorgenommen werden.

Diese werden erst beim nächsten stoppen des Teleskopes aufgehoben. Durch die Tastenfolge Stop und dann Enter wird das Tracking an der ursprünglichen Position weitergeführt.

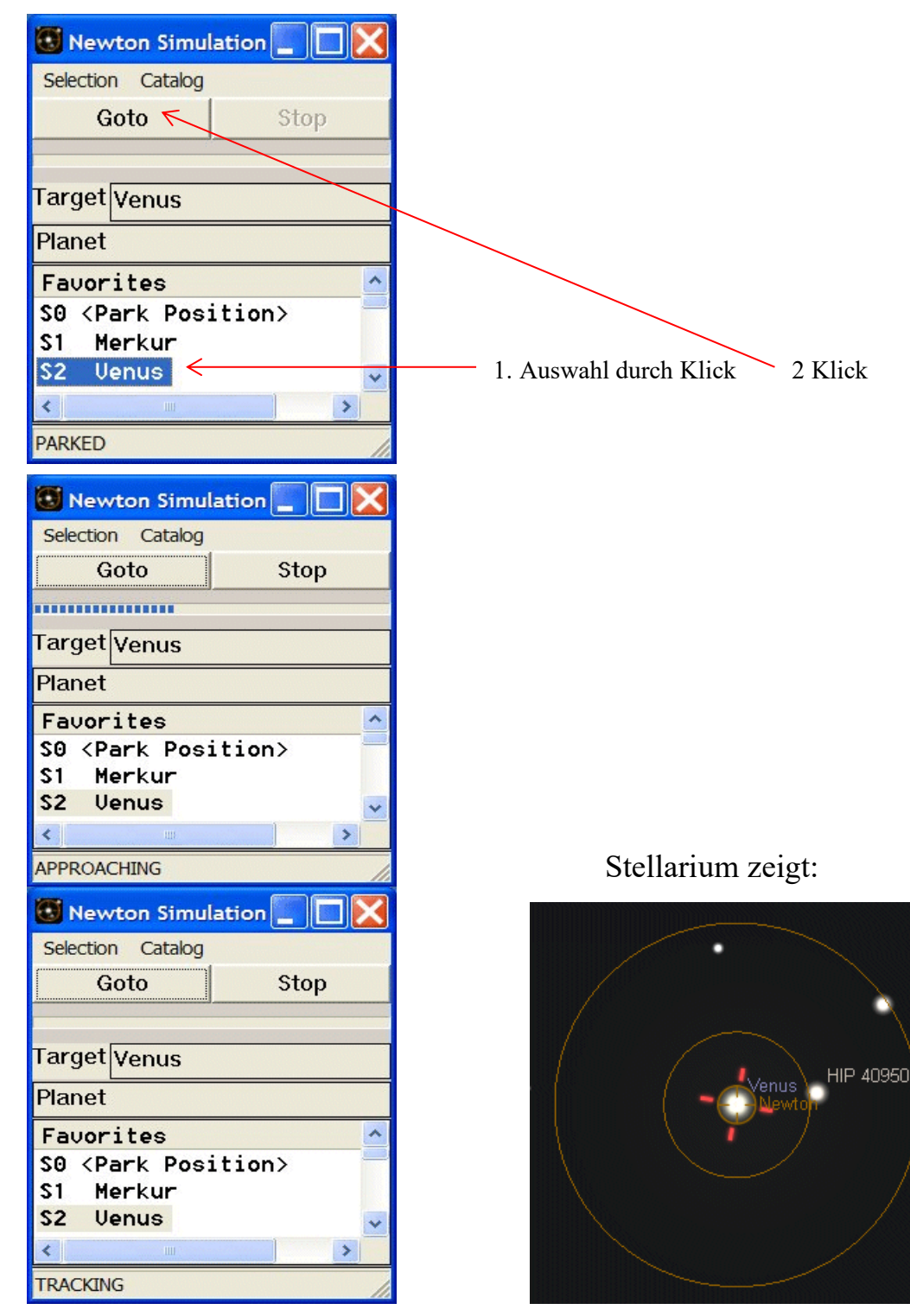

# 3.5 Wechseln des Objektkataloges

Das SkyTrack Programm startet immer mit dem Favoritenkatalog.

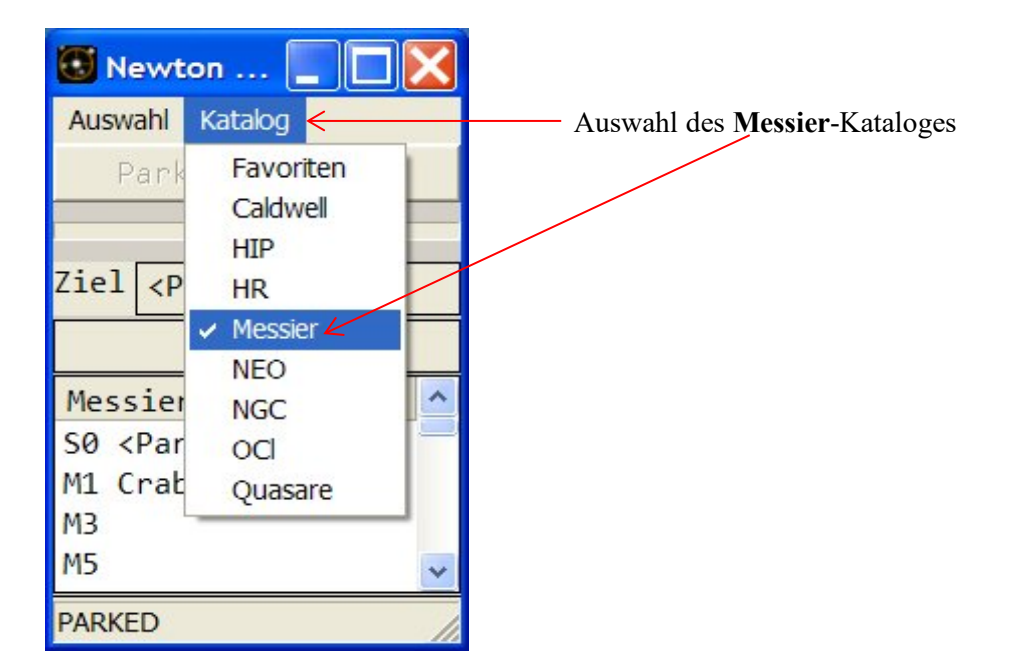

## 3.6 Auswahl der Objektart

Das SkyTrack Programm startet immer mit allen Objekten.

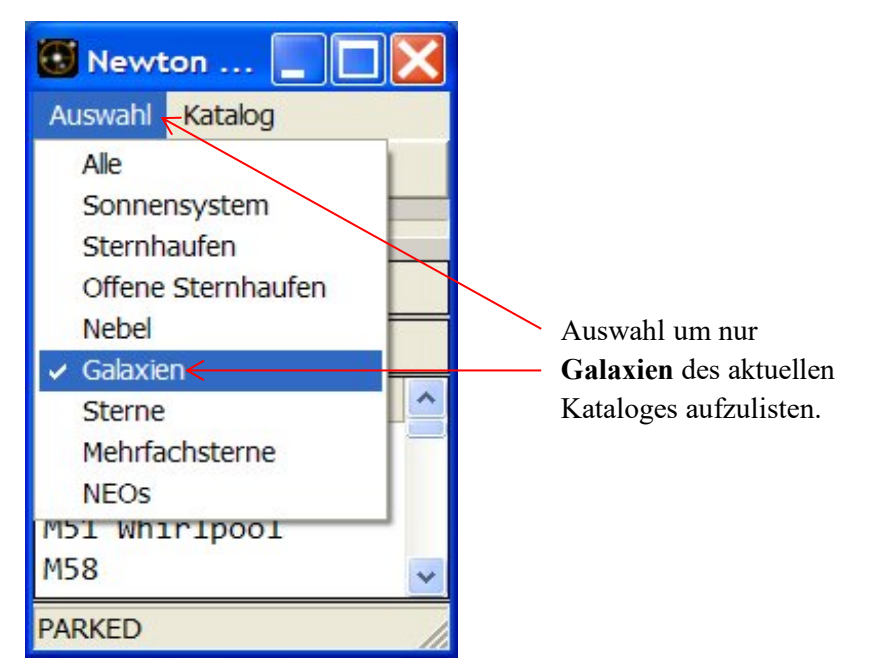

# 3.7 Verfolgen von Satelliten

Mit dem **Neo**(Near Earth Objects)-Katalog werden alle Satelliten aufgelistet, welche in den nächsten 15 Minuten über dem Horizont erscheinen.

1. Klick auf *Satellit* und dann Goto

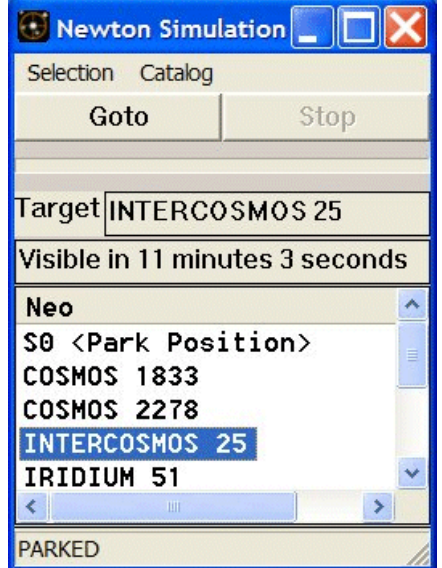

3. Warten am Horizont

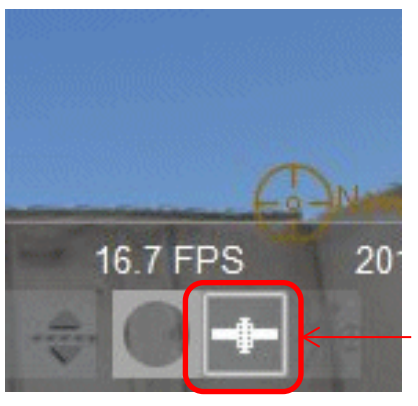

Satelliten Eingeschaltet

| 💽 Newton Simulation 📃 🔲 🔀    |                |  |  |  |
|------------------------------|----------------|--|--|--|
| Selection Catalog            |                |  |  |  |
| Goto                         | Stop           |  |  |  |
|                              |                |  |  |  |
| Target INTERCO               | SMOS 25        |  |  |  |
| Visible in 8 minu            | tes 32 seconds |  |  |  |
| Neo                          | ^              |  |  |  |
| SO <park position=""></park> |                |  |  |  |
| COSMOS 1833                  |                |  |  |  |
| COSMOS 2278                  |                |  |  |  |
| INTERCOSMOS 25               |                |  |  |  |
| IRIDIUM 51                   | ~              |  |  |  |
| <                            | >              |  |  |  |
| WAITING                      | /              |  |  |  |

2. Vorbereitung

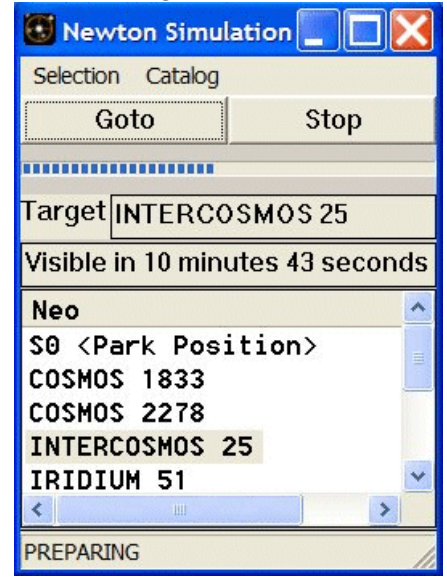

4. Verfolgen des Satelliten

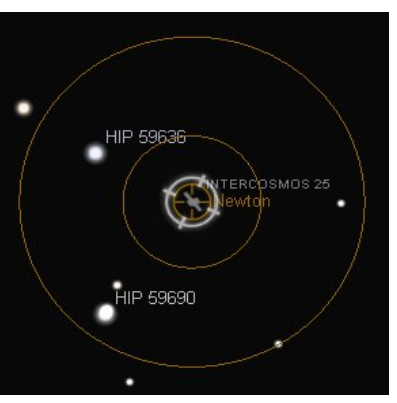

| 🕙 Newton Simul                                    | ation 📃 🗖 🔀 |
|---------------------------------------------------|-------------|
| Selection Catalog                                 |             |
| Goto                                              | Stop        |
|                                                   |             |
| Target INTERCO                                    | SMOS 25     |
|                                                   |             |
| Neo                                               | ~           |
| SO <park pos:<="" td=""><td>ition&gt;</td></park> | ition>      |
| INTERCOSMOS                                       | 25          |
| IRIDIUM 83                                        |             |
| MIDORI II                                         |             |
| NOAA 19                                           | *           |
| < III                                             | >           |
| TRACKING                                          |             |

#### 3.7.1 Satellitendaten

Die Satellitendaten werden aus der Stellarium Datei satellites.json entnommen. Diese befindet sich in folgendem Ordner:

| 🔾 🗢 📕 « AppData     | <ul> <li>Roaming          <ul> <li>stellariur</li> </ul> </li> </ul> | n 🕨 modules 🕨 Satellites | 👻 🍫 Search Sat 🔎 |
|---------------------|----------------------------------------------------------------------|--------------------------|------------------|
| Organize 🔻 🛛 🔄 Open | ✓ Share with ✓                                                       | New folder               | := • 🔟 📀         |
| Name                | Date modified                                                        | Туре                     |                  |
| ₹ <mark>8</mark> qs | 18.03.2017 21:14                                                     | Microsoft Access         | L                |
| satellites.json_old | 03.06.2017 11:00                                                     | JSON_OLD File            |                  |
| satellites.json     | 24.06.2017 12:55                                                     | JSON File                |                  |
| tle24.txt           | 24.06.2017 12:55                                                     | Text Document            |                  |
| tle34.txt           | 24.06.2017 12:55                                                     | Text Document            |                  |
|                     | 24.06.2017.12.55                                                     | Tert De ermenet          |                  |

Anmerkung: Siehe Falls mehr als 500 sichtbare Satelliten konfiguriert sind, erscheint nach dem Start von SkyTrack die Fehlermeldung "*Too many near earth objects*". (Siehe Kapitel 2.1.5)